## マイナ免許証読み取りアプリ(スマホ版) 操作方法

①「読取開始」を選択

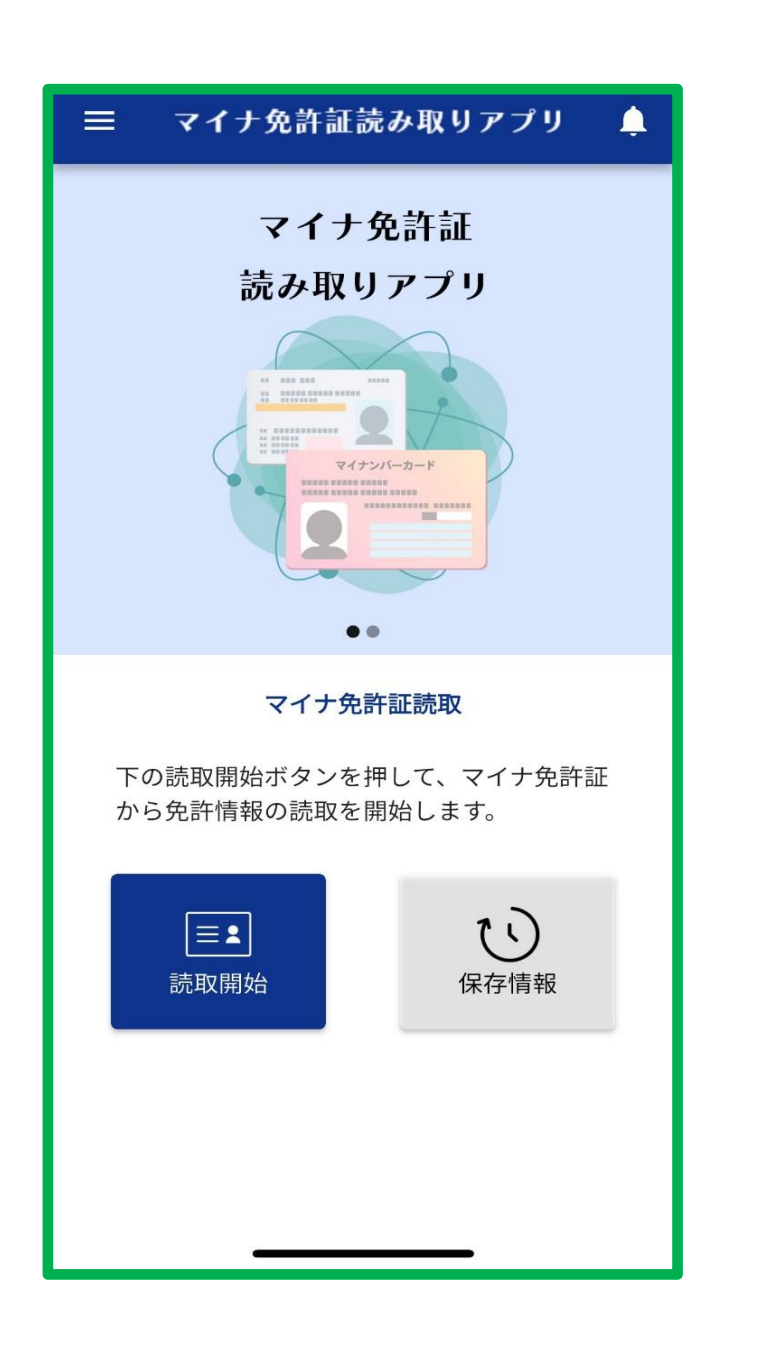

②マイナ免許証の発行時にご自身で設定した
4桁の暗証番号を入力してください。
※その際、「氏名等も表示する」をチェック

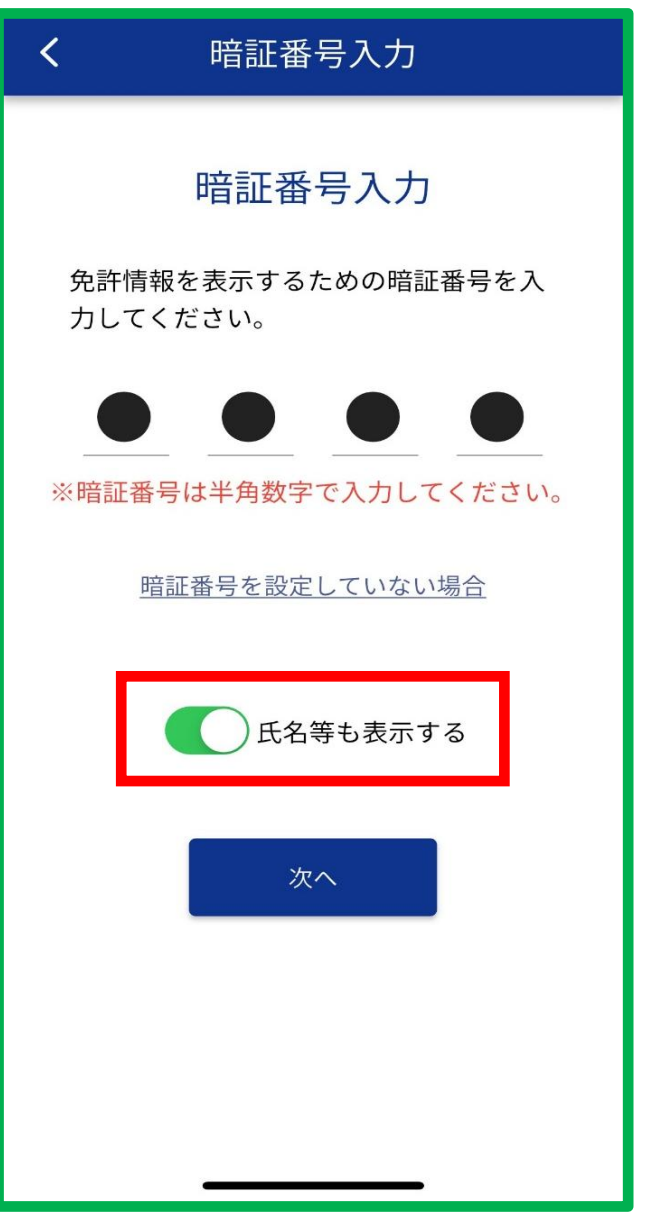

③「生年月日」「有効期限(年のみ)」 「セキュリティコード」の3つを入力

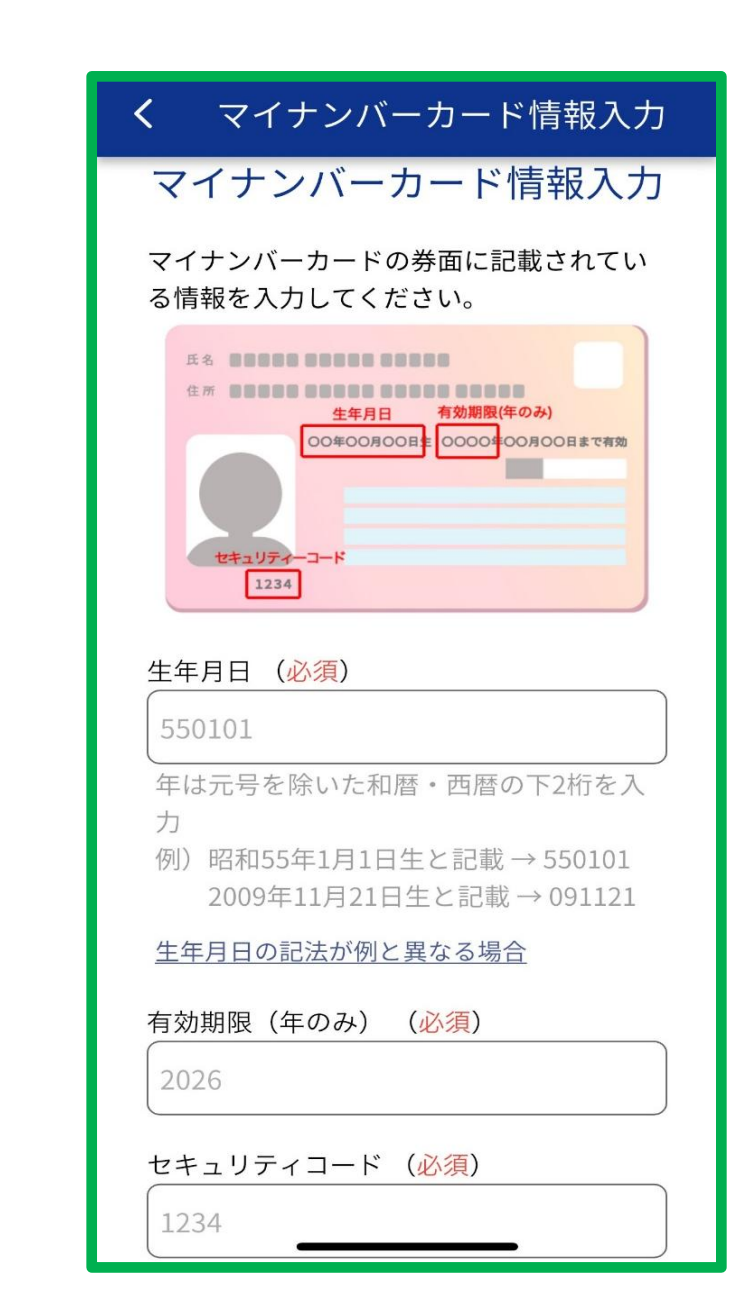

④カードの読み取り

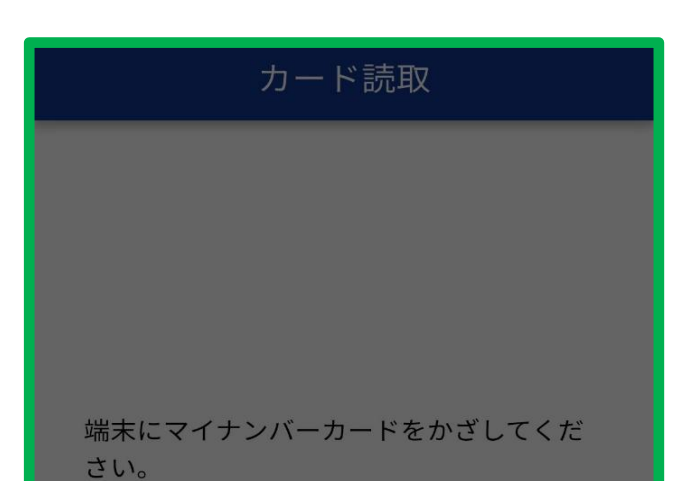

⑤免許証情報が表示されるので、 画面右下の青いアイコンを選択 →「画像をダウンロードする」を選択

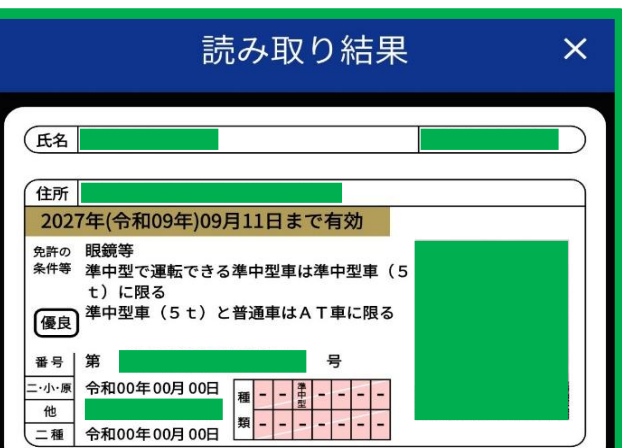

5免許情報が画像として保存されるので 印刷・申込書裏面へ貼り付け

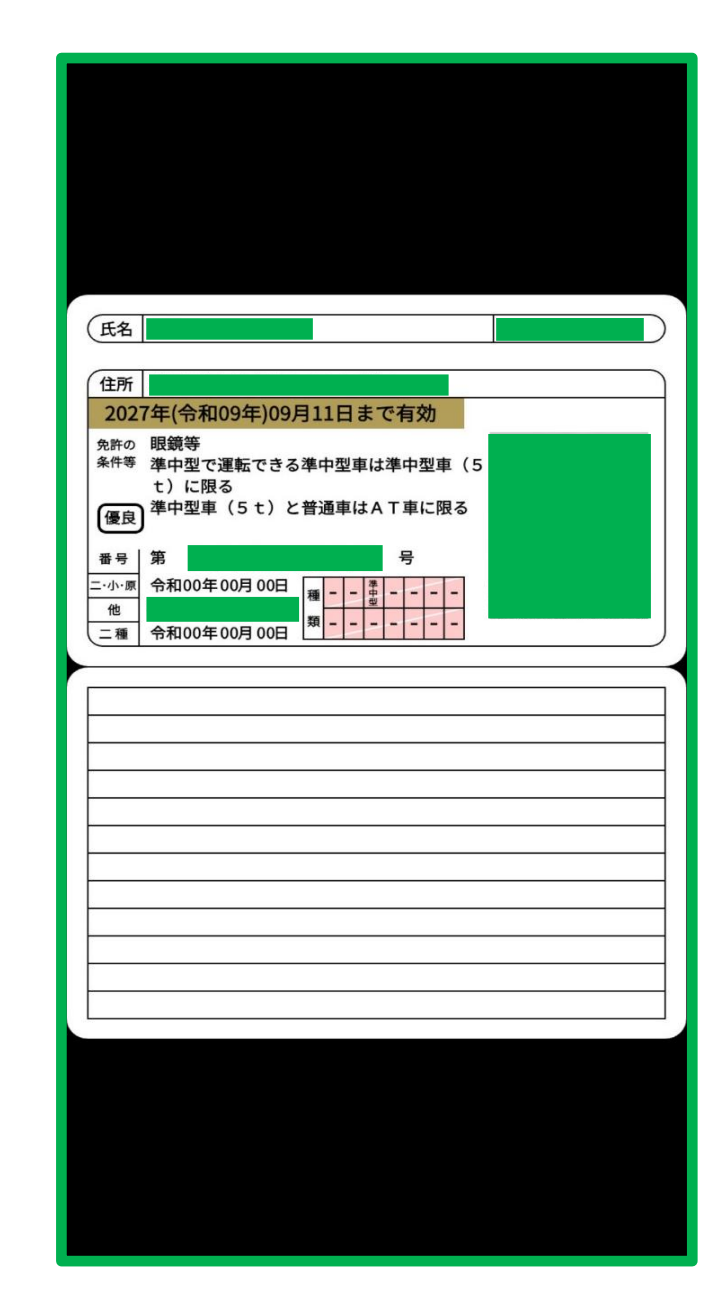

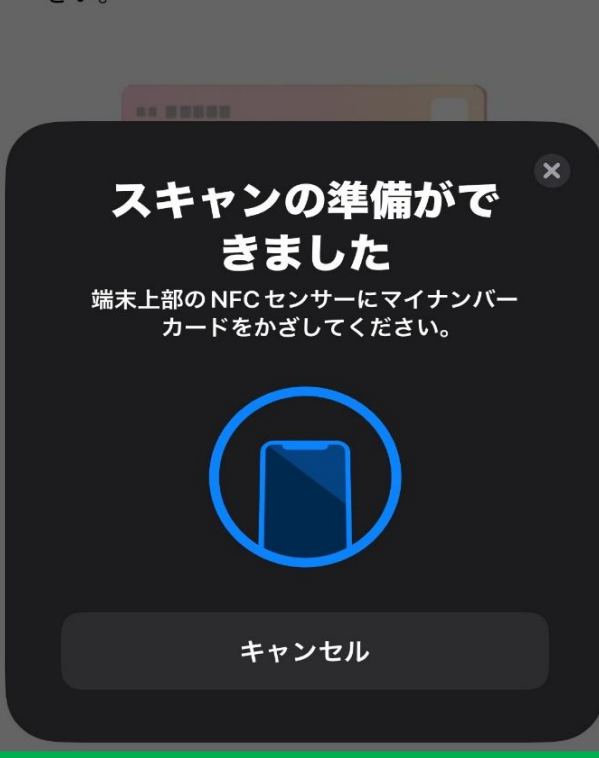

| • •       |        |
|-----------|--------|
| 氏名等       |        |
| 住所        |        |
| 画像をダウン    | ンロードする |
| 免許情報を保存する |        |
| キャンセル     |        |
| 有効期間の末日   |        |
|           |        |
| 色区分       | *      |
| 優良        |        |
| 有効期間の末日   |        |